Employee Self Service – How to submit the Performance Evaluation form as the Meet and Confer employee

1. Login to the Online Center / Click the Employee Self Service Option

|                         |                    | Student I         | Home Page | /        |                  | â | : |
|-------------------------|--------------------|-------------------|-----------|----------|------------------|---|---|
| Important Announcements |                    | Student Home P    | age       | o Campus | Online Center    |   | Í |
| FORGET! 20-21 F         | Registration Dates | Employee Self S   | ervice    |          | 1                |   |   |
|                         |                    | Supervisor Self S | Service   |          |                  |   |   |
|                         |                    |                   |           |          |                  |   |   |
|                         |                    |                   | Tasks     |          | Academic Records |   |   |

2. Click the Employee Forms tab

| GR | CC                              | Employee         | Self Service              | Â                 | C |
|----|---------------------------------|------------------|---------------------------|-------------------|---|
|    | Employee News<br>There are no a | rticles availabe | COVID-19 Return to Campus | Pay               |   |
|    | Employee W2 Forms and Cons      | Personal Details | Employee Forms            | Benefit Detalls   |   |
|    | GRCC Comp & Benefits Profile    | Needs Assessment | Training Summary          | View Job Openings |   |
|    |                                 | 0                | 0 0                       |                   | C |

3. Click the Performance Evaluation link, then select Acknowledge Performance Evaluation. NOTE: You may select View Performance Evaluation to only review the documentation.

| C Employee Self Service      |     | Employee Forms                                                                                                |
|------------------------------|-----|----------------------------------------------------------------------------------------------------|
| ሸ Form Landing Page          |     | Welcome to GRCC's Forms                                                                                       |
| 🙄 Reimbursements             | ~   | Please select a form from the list on the left<br>Other things you can do:                                    |
| local View Submitted Forms   |     | To Update/Change a saved or submitted form:<br>Select <b>Update an eForm</b> To View form you have submitted. |
| Update Submitted Forms       |     | Select View an eForm                                                                                          |
| Performance Evaluations      | ^   |                                                                                                    |
| Acknowledge Performance Eval | s 📕 |                                                                                                    |
| View Performance Evaluation  |     |                                                                                                    |

4. Leave all fields blank and click search. Your performance evaluation plans will populate. Select Form Type **PEMC1C** to review the year end evaluation.

| Torm Landing Page             | Form Type                | Begins With 🗸 |                  |            |                        |                    |                    | Q              |
|-------------------------------|--------------------------|---------------|------------------|------------|------------------------|--------------------|--------------------|----------------|
| 😰 Reimbursements 🗸 🗸          | Form Status              | is Equal To 🗸 |                  |            |                        |                    |                    | ~              |
| log View Submitted Forms      | Employee ID              | Begins With   |                  |            |                        |                    |                    |                |
| Update Submitted Forms        |                          | begins with t |                  |            |                        |                    |                    |                |
| _                             | Job Record               | is Equal To 🗸 |                  |            |                        |                    |                    |                |
| Performance Evaluations       | Fiscal Year              | Begins With 🗸 |                  |            |                        |                    |                    |                |
| Acknowledge Performance Evals |                          |               |                  |            |                        |                    |                    |                |
| View Performance Evaluation   | II Name                  | Begins With 🗸 |                  |            |                        |                    |                    |                |
|                               | Search Clear             |               |                  |            |                        |                    |                    | 3 rows         |
|                               | Form ID Form<br>◇ Type ◇ | Form Status 🛇 | Employee<br>ID 🗘 | Name ≎     | Original<br>Operator ≎ | Original<br>Date ≎ | Last<br>Operator ≎ | Last Date<br>≎ |
|                               | 1 100235 PEMC1C          | Submitted     | Eval             | uation det | tails will p           | opulate            | here.              | 021-05-03      |

- 5. Click the Next button to begin reviewing the evaluation in its entirety.
  - a. Note: You are not able to make edits at this stage of the evaluation. If corrections are needed, please follow the next steps.
- 6. The last step will allow a comment to be added prior to acknowledging the evaluation or returning it to the supervisor for updates. There is no character limit to the comment field, and it may be expanded by clicking and dragging the downward facing arrow in the bottom right corner of the field.
  - a. If updates are needed, please select '**Return to Supervisor (For Update)**" button. This will return the form to your supervisor so they can review the changes.
  - b. If no updates are needed, please select the "Acknowledge" button. This will submit the initial performance evaluation form and the process is complete.

| C Employee F   | orms              |                                        | Form Page                              | â    | :     | ۲    |
|----------------|-------------------|----------------------------------------|----------------------------------------|------|-------|------|
| Year E         | and Review :      | Last Step                              |                                        | Form | ID 10 | 5852 |
| Last Step      |                   |                                        |                                        |      |       |      |
| When you are f | finished with the | evaluation, click 'Submit' to route to | your employee for review and approval. |      |       |      |
| Emplo          | yee Comment       | Please update Project #3 on my list    | to completed. Thank you!               |      |       |      |
| Previous       | Return to S       | upervisor (For update) Print           | Acknowledge                            |      |       |      |

7. The final page will display a transaction summary for the evaluation. On this page, you are able to print a copy of the final Performance Evaluation. Click on the Print Button, then from the drop-down menu select Year End Full Report and click the Print button within the pop-up window.

| Employee Forms                                                                                                    |                                      |                                   | Form Resul                                           | t                                             |                                   |                                       | A 🖌                                                                            |         |
|----------------------------------------------------------------------------------------------------|--------------------------------------|-----------------------------------|------------------------------------------------------|-----------------------------------------------|-----------------------------------|---------------------------------------|--------------------------------------------------------------------------------|---------|
| Year End Review : Re                                                                                                    | sults                                |                                   |                                                      |                                               |                                   |                                       |                                                                                |         |
| /ou have successfully recycled yo                                                                                                    | ur eForm.                            |                                   |                                                      |                                               |                                   |                                       |                                                                                | Refresh |
| View Approval Route                                                                                                    |                                      |                                   |                                                      |                                               | X                                 |                                       |                                                                                |         |
|                                                                                                    |                                      | Cancel                            | Approval                                             | Done                                          |                                   |                                       |                                                                                |         |
| insaction / Signature Log                                                                                                    |                                      | Cancel                            | Approval                                             | Done                                          |                                   |                                       |                                                                                | 5 rows  |
| nsaction / Signature Log<br>Current Date Time                                                                                                    | Step Title                           | Cancel<br>Report<br>Name          | Approval<br>Year End Full F                          | Done<br>Report v on                           |                                   | Form Action                           | Time Elapsed                                                                   | 5 rows  |
| Distribution Signature Log<br>Current Date Time<br>02/18/2021 10:30:06AM                                                                                                    | Step Title<br>Saved                  | Cancel<br>Report<br>Name<br>Print | Year End Full F                                      | Report v on                                   | n<br>es Caulk                     | Form Action<br>Save                   | Time Elapsed                                                                   | 5 row   |
| Description         Signature Log           Current Date Time         02/18/2021 10:30:06AM           04/26/2021 3:43:28PM         04/26/2021 3:43:28PM                                                                                                    | Step Title<br>Saved<br>Saved         | Cancel<br>Report<br>Name<br>Print | Year Ender ull F                                     | Report v pn                                   | n<br>es Caulk<br>JLK              | Form Action<br>Save<br>Save           | Time Elapsed                                                                   | 5 row   |
| Insaction / Signature Log           Current Date Time           02/18/2021 10:30:06AM           04/26/2021 3:43:28PM           04/26/2021 3:47:34PM                                                                                                    | Saved<br>Saved<br>Initiated          | Cancel<br>Report<br>Name<br>Print | Approval<br>Year Ender off F                         | Report v n<br>e<br>AL                         | ns Caulk<br>JLK<br>JLK            | Form Action<br>Save<br>Save<br>Submit | Time Elapsed 67 days 5 hours 13 minutes                                        | 5 row   |
| Description         Signature Log           Current Date Time         02/18/2021 10:30:06AM           02/18/2021 3:43:28PM         04/26/2021 3:43:28PM           04/26/2021 3:47:34PM         04/26/2021 3:47:34PM           04/26/2021 4:09:57PM         04/26/2021 4:09:57PM | Saved<br>Saved<br>Initiated<br>Saved | Cancel<br>Report<br>Name<br>Print | Approval<br>Year End - oll F<br>W0376949<br>W0319758 | Report v n<br>be<br>LAURA CAL<br>Nicole T Nov | I S Caulk<br>JLK<br>JLK<br>viskey | Form Action Save Save Submit Save     | Time Elapsed       67 days 5 hours 13 minutes       4 minutes       22 minutes | 5 row   |